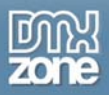

# Flash MP3 Player Manual

Copyright © 2007 DMXzone.com All Rights Reserved To get more go to DMXzone.com Page 1 of 16

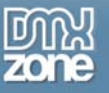

### Index

| Flash MP3 Player Manual             | 1  |
|-------------------------------------|----|
| Index                               | 2  |
| About Flash MP3 Player              |    |
| Features in Detail                  |    |
| Before you begin                    | 7  |
| Installing the extension            | 7  |
| Creating a MP3 player for your page | 8  |
| Introduction                        |    |
| Building the Player                 | 8  |
| FAQ                                 | 16 |
|                                     |    |

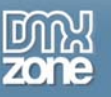

### About Flash MP3 Player

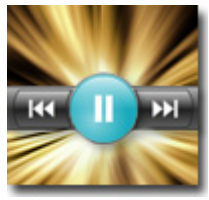

Let your users enjoy a great MP3 player on your website. Just select the songs that you want to play in an intuitive **Dreamweaver interface** and this extension creates a great Flash MP3 player. The song title is displayed together with all the necessary controls in a cool fully stylable interface.

### **Features in Detail**

• Cool Customizable designs Choose every possible color to style your player.

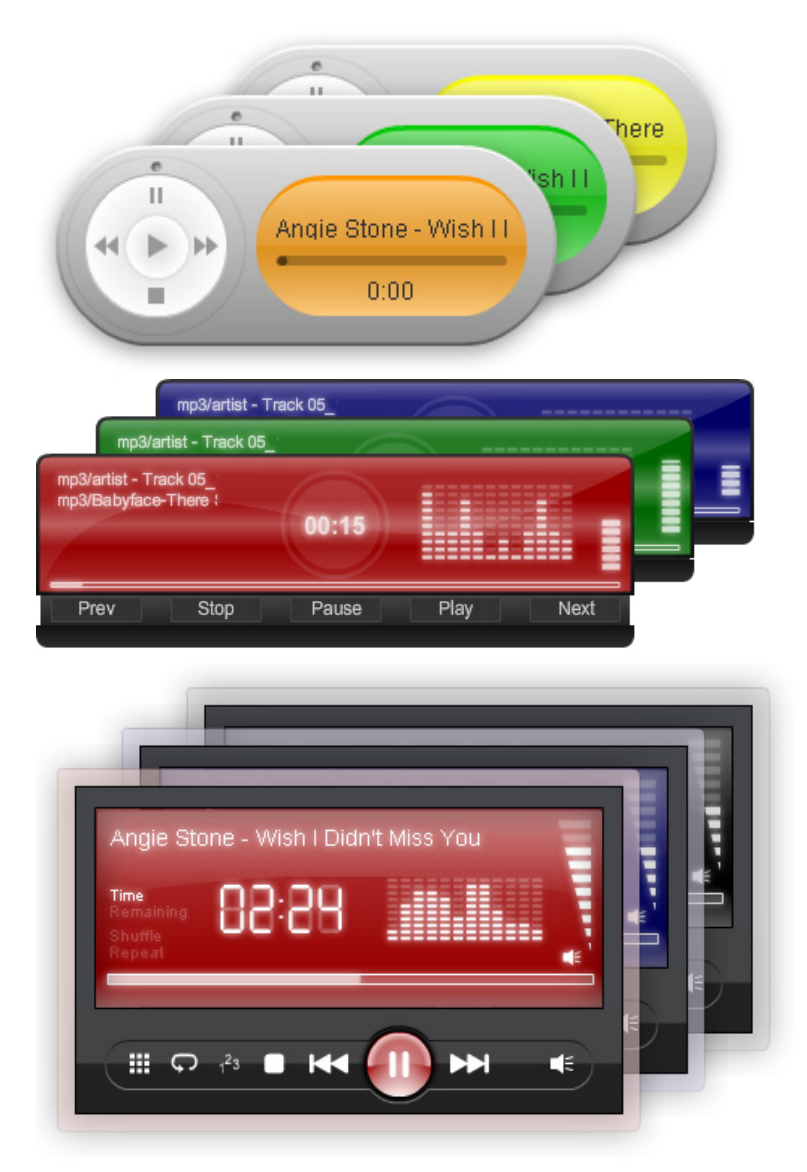

Copyright © 2007 DMXzone.com All Rights Reserved To get more go to DMXzone.com Page 3 of 16

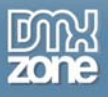

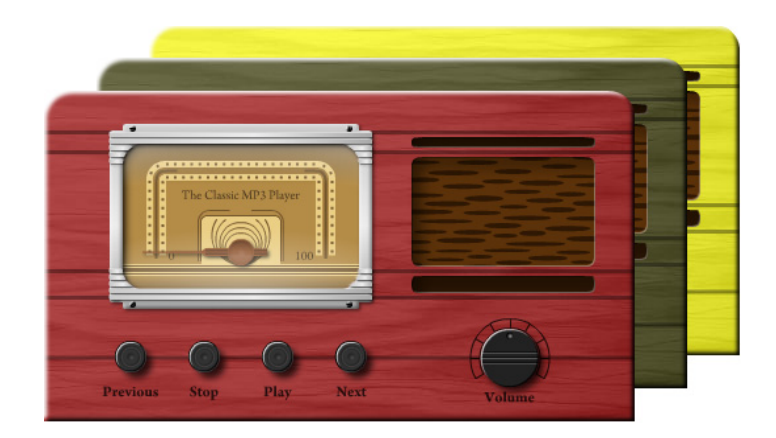

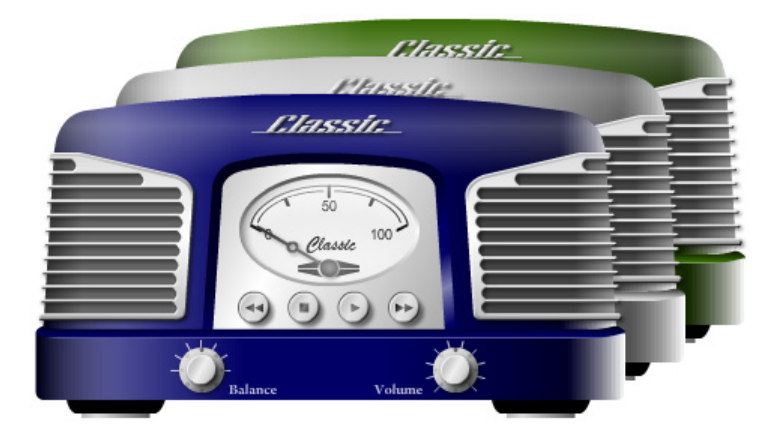

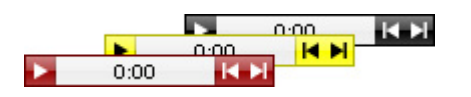

- Browser Compatibility All 100% cross browser compatible due to usage of a Flash component!
- Fully integrated in Dreamweaver with live preview Set your options within user friendly interface, no coding is required and you see every style change Live in your Dreamweaver design view.

Copyright © 2007 DMXzone.com All Rights Reserved To get more go to DMXzone.com Page 4 of 16

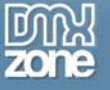

| Metallica - One<br>Metallica - Two<br>Metallica - Three<br>Metallica - Four<br>Metallica - Five                                                                                                    |
|----------------------------------------------------------------------------------------------------|
| <body></body>                                                                                                    |
| II ▼ Properties                                                                                                    |
| Flash MP3 Player       Skin       Baracuda       Start Volume       100       Player Color       0x006600       Edit Advanced         flashMP3Play       Width       400       Auto Play       Horz Align       Default       V |
| Live Preview                                                                                                    |
| Flash MP3 Player                                                                                                    |
| General About OK                                                                                                    |
| Options Cancel                                                                                                    |
| Name: flashMP3Player1 Help                                                                                                    |
| Skin: iTunes-Widget Clone V Player Color: 💭 0x6699FF                                                                                                    |
| Roses<br>3:19                                                                                                    |
| MP3 Music                                                                                                    |
|                                                                                                    |
| Song                                                                                                    |
| Song: Browse                                                                                                    |
| Enter the name of the object                                                                                                    |
|                                                                                                    |

Integrated in Dreamweaver with Live Preview in Interface

#### • An inline property inspector;

The property inspector enables you to change several options after you've applied the Flash MP3 Player;

| 🗄 🔻 Prop | perties          |       |          |   |                  |              |               |     |               |
|----------|------------------|-------|----------|---|------------------|--------------|---------------|-----|---------------|
|          | Flash MP3 Player | Skin  | Baracuda | ~ | Start Volume 100 | Player Color | <b>0</b> x006 | 666 | Edit Advanced |
| 216      | flashMP3Play     | Width | 400      |   | Auto Play 📃      | Horz Align   | Default       | ~   |               |

Copyright © 2007 DMXzone.com All Rights Reserved To get more go to DMXzone.com Page 5 of 16

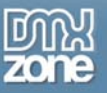

• Automatically updates the Flash Player of the user

Flash MP3 player automatically detects and updates the Flash Player of the user if the installed Flash Player is older than the required version (version 7).

Copyright © 2007 DMXzone.com All Rights Reserved To get more go to DMXzone.com Page 6 of 16

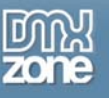

### Before you begin

Make sure to setup your site in Dreamweaver first before creating a page, if you don't know how to do this please <u>read this</u>.

### Installing the extension

Read the tutorial at http://www.dmxzone.com/ShowDetail.asp?NewsId=4671

Login, download the product, and lookup your serial at <a href="http://www.dmxzone.com/myZone.asp?Section=purchases">http://www.dmxzone.com/myZone.asp?Section=purchases</a>

Get the latest extension manager 1.8 from Adobe at <u>http://www.adobe.com/exchange/em\_download/</u>

Open the .mxp file (the extension manager should start-up) and install the extension.

If you experience problems please read the FAQ at <u>http://www.dmxzone.com/index.asp?TypeId=7&CatId=687</u> before contacting support.

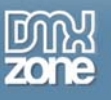

### Creating a MP3 player for your page

### Introduction

In this tutorial we're going to show you how easy it is to insert an MP3 player on to your page. We'll add some songs and we're also going to style it to give it a nice cyan background color.

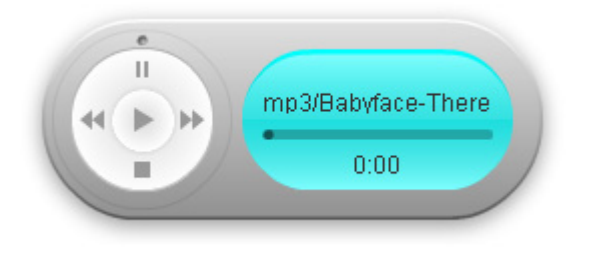

The MP3 Player on your page.

### Building the Player

1. Create a new HTML page Create a new or open an existing HTML page and save the page.

> Copyright © 2007 DMXzone.com All Rights Reserved To get more go to DMXzone.com Page 8 of 16

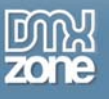

### 2. Applying the extension

Choose the **O** icon from the DMXzone object bar to apply the extension, the Flash MP3 Player appears.

| Flash MP3 Player                                     |        |
|------------------------------------------------------|--------|
| General About                                        | ОК     |
| Options                                              | Cancel |
| Name: flashMP3Player1                                |        |
| Skin: iTunes-Widget Clone 🛛 Player Color: 💻 0x6699FF | Неір   |
| Roses<br>3:19                                        |        |
| MP3 Music                                            |        |
| 📢 🥥 🔁 🚔 🗢 🤝                                          |        |
| Song                                                 |        |
| Song:<br>Enter the name of the object                |        |

Flash MP3 Player Interface

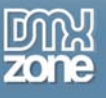

#### 3. Setting the Options

The **Name** is to give the player an ID, you don't have to change it, even if you put several players on the page the names will be automatically generated so they won't have the same name.

| Flash MP3 Player                                     |
|------------------------------------------------------|
| General About                                        |
| Options                                              |
| Name: flashMP3Player1                                |
| Skin: iTunes-Widget Clone 💉 Player Color: 具 0x6699FF |
| Roses<br>3:19                                        |

Then we select the **Skin** we desire, the skin is previewed in our interface and (after we finished setting our options) in the design view. We'll choose the iTunes-Widget Clone.

| Flash MP3 Pl | ayer                            |                          |
|--------------|---------------------------------|--------------------------|
| General      | About                           |                          |
| Options      |                                 |                          |
| Name:        | flashMP3Player1                 |                          |
| Skin:        | iTunes-Widget Clone 🛛 👻         | Player Color: 📃 0x6699FF |
|              | iTunes-Widget Clone<br>Baracuda |                          |
|              | Classic<br>Micro                | Roses                    |
|              | Retro<br>Vista                  |                          |
|              | -                               | 3:19                     |
|              |                                 |                          |
|              |                                 |                          |

We're going to change its color, the color settings vary depending on the design, feel free to play around, we'll set the color to cyan (0X00FFF). You can see a live preview in your Dreamweaver interface.

Copyright © 2007 DMXzone.com All Rights Reserved To get more go to DMXzone.com Page 10 of 16

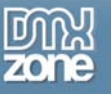

| F | lash MP3 Pla | ayer                |   |                     |
|---|--------------|---------------------|---|---------------------|
| ] | General      | About               |   |                     |
|   | Options      |                     |   |                     |
|   | Name:        | flashMP3Player1     |   |                     |
|   | Skin:        | iTunes-Widget Clone | ~ | Player Color: 📃 🗙 🖂 |
|   |              |                     | - | Roses<br>3:19       |

Adding your MP3's Select the dia icon to add a MP3, or to add a complete folder of MP3's.

| Choose a file                                                                                            |                 |          | ? 🗙       |
|----------------------------------------------------------------------------------------------------|-----------------|----------|-----------|
| Select file name from: ④ File system<br>○ Data sources                                                   | Site Root       |          |           |
| Zoeken in: 🚞 mp3                                                                                         |                 | 🗸 🧿 🖉    | •         |
| Angie Stone - The Ingredients Of Lu     Artist - Track 05_1001214845.mp3     Babyface-There She Goes.mp3 | ove f.Musiq.mp3 |          |           |
|                                                                                                    |                 |          |           |
|                                                                                                    |                 |          |           |
| Bestandsnaam: artist - Track 05_1001                                                                     | 1214845.mp3     |          | OK        |
| Bestandstypen: MP3 files (*.mp3)                                                                         |                 | <b>·</b> | Annuleren |
| URL: mp3/artist - Track 05_10                                                                            | 001214845.mp3   |          |           |
| Relative to: Document 🔽 mar                                                                              | nual.html       |          |           |
| Change default Link Relative To in the s                                                                 | ite definition. |          |           |
|                                                                                                    |                 |          | .::       |

Add a file

Copyright © 2007 DMXzone.com All Rights Reserved To get more go to DMXzone.com Page 11 of 16

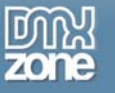

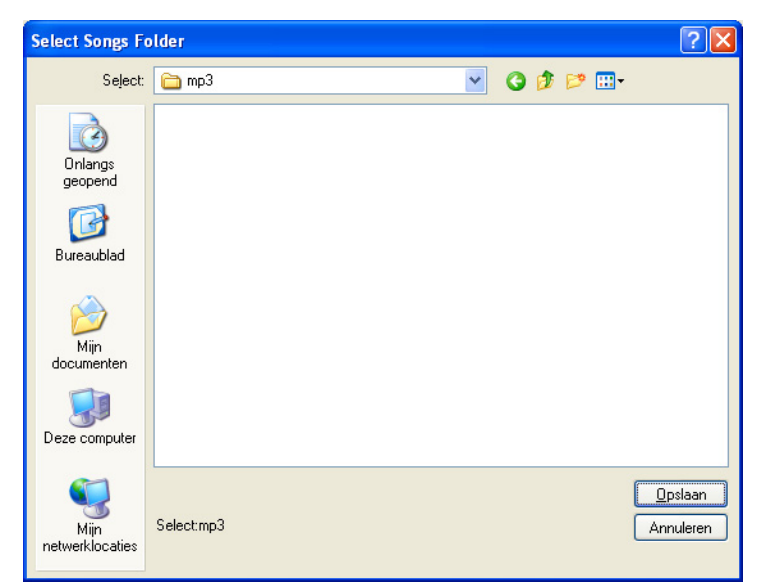

Add a folder

Use the  $\bigcirc$  icon to delete a MP3 or the a to remove all the MP3's from the playlist. You can use the  $\checkmark$  and  $\triangle$  icons to rearrange the order of your playlist.

| E     | Song                                 |        | 7        |
|-------|--------------------------------------|--------|----------|
|       | mp3/artist - Track 05_1001214845.mp3 |        | Move rov |
|       | mp3/Babyface-There She Goes.mp3      |        |          |
| Song: | mp3/artist - Track 05_1001214845.mp3 | Browse |          |

Copyright © 2007 DMXzone.com All Rights Reserved To get more go to DMXzone.com Page 12 of 16

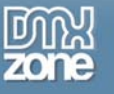

You can select the **Browse**... button to change the selected song.

| 3 Music                                    | 🕞 🍰 🔺 🔻 |
|--------------------------------------------|---------|
| Song                                       |         |
| mp3/artist - Track 05_1001214845.mp3       |         |
| mp3/Babyface-There She Goes.mp3            |         |
| Song: mp3/artist - Track 05_1001214845.mp3 | Browse  |
| Enter the name of the object               |         |

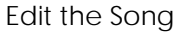

#### 5. Applying your settings

We've used the following settings.

| Flash MP3 Player                                  |        |
|---------------------------------------------------|--------|
| General About                                     | ОК     |
| Options                                           | Cancel |
| Name: flashMP3Player1                             | Help   |
| Skin: ITunes-Widget Clone Vlayer Color: 0x00FFFF  |        |
| Roses<br>3:19                                     |        |
| MP3 Music                                         |        |
|                                                   |        |
| Song                                              |        |
| mp3/artist - Track 05_1001214845.mp3              |        |
|                                                   |        |
| Song: mp3/artist - Track 05_1001214845.mp3 Browse |        |
| Enter the name of the object                      |        |
|                                                   |        |

We selected our favorite skin, gave it a cyan color and we added two songs. Press  $\mathbf{OK}$  to apply the extension.

Copyright © 2007 DMXzone.com All Rights Reserved To get more go to DMXzone.com Page 13 of 16

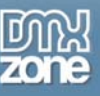

#### 6. Final settings

Select the MP3 player in your design view. Go to the property inspector below it. You can change all the settings we've set so far but we'll only change the new settings, changes in the **Skin** and **Player Color** will be displayed in our design view. First we'll change the size of the MP3 player by changing the **Width** from 270 to 300, the height scales proportionally, although scaling causes the quality of the preview to deteriorate a bit (it is bitmap based) the end result is will be superior as it is based on vector graphics.

| ▼ Properties                    |                                 |                                                          |                                             |                  |
|---------------------------------|---------------------------------|----------------------------------------------------------|---------------------------------------------|------------------|
| Flash MP3 Playe<br>flashMP3Play | r Skin iTunes-Widç<br>Width 300 | <ul> <li>Start Volume 100</li> <li>Auto Play </li> </ul> | Player Color 📃 0x00FF<br>Horz Align Default | FF Edit Advanced |
|                                 |                                 |                                                          |                                             |                  |

We'll also set the Start Volume to 80 as we like to lower the default volume of our player a bit.

| II ▼ Properties |                                         |                            |                                |                                                |               |
|-----------------|-----------------------------------------|----------------------------|--------------------------------|------------------------------------------------|---------------|
|                 | Flash MP3 Player Sk<br>hMP3Player1 Widt | in iTunes-Widç 💙<br>th 300 | Start Volume 80 F<br>Auto Play | layer Color 📃 0x00FFFf<br>Horz Align Default 💙 | Edit Advanced |
|                 |                                         |                            |                                |                                                |               |

Then we enable the Auto Play option so that our player starts automatically.

| II ▼ Properties |                                 |               |                      |                                |                            |         |               |
|-----------------|---------------------------------|---------------|----------------------|--------------------------------|----------------------------|---------|---------------|
|                 | Flash MP3 Player<br>hMP3Player1 | Skin<br>Width | iTunes-Widç 💙<br>300 | Start Volume 80<br>Auto Play 🗹 | Player Color<br>Horz Align | Default | Edit Advanced |

We set the **Horz Align** to the left. You can set it to right too. If you want to centre the player you need to put the player between paragraph tags (player) select the paragraph symbol above the property inspector and use the **Align Center** button to align the player, set the **Horz Align** of the player to Default if you do this.

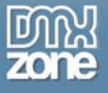

|  | 10 E<br>11<br>12<br>13<br>14<br>15<br>16<br>17<br>18 | <pre>kp align="center"&gt;<span id="dv_flashMP3Player1"></span> <script type="text/javascript"></script></pre> |
|--|------------------------------------------------------|----------------------------------------------------------------------------------------------------|
|--|------------------------------------------------------|----------------------------------------------------------------------------------------------------|

Align Center

You cannot set it directly to center because the MP3 player uses a float style so it can be easily displayed to the left or right side of text. The float style has no centre option.

#### 7. Final steps

Save your files, upload them to your server (including the script library and mp3 files) and you are ready to go.

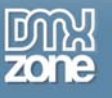

### FAQ

## Q: Where can I find the Flash MP3 Player extension? It is neither on the toolbar, nor in the Commands menu in Dreamweaver.

A: Go to the Insert menu, select DMXzone and choose Flash MP3 Player.

#### Q: How can I change the default volume level?

A: Select the player in Dreamweaver's design view and set the Start Volume option in the property inspector.

#### Q: My Flash MP3 Player does not work properly - it does not appear on the page. What should I do?

A: Please make sure that dmxMP3Player.js, expressinstall.swf and *skin\_type*.swf (for example retro.swf) are copied to your ScriptLibrary folder and to your site.

#### Q: Why doesn't the preview show my chosen color?

A: If you are using Dreamweaver MX or MX2004 then the live preview won't work correctly, it can't show the chosen color.